## **OVERLEAF: USER MANUAL**

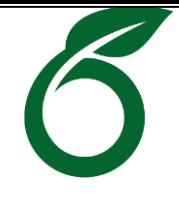

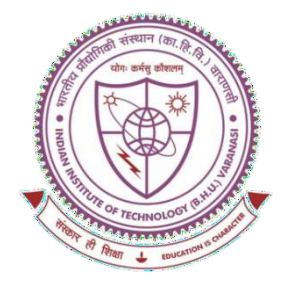

## SHREENIVAS DESHPANDE LIBRARY

Indian Institute of Technology (BHU), Varanasi - 221005

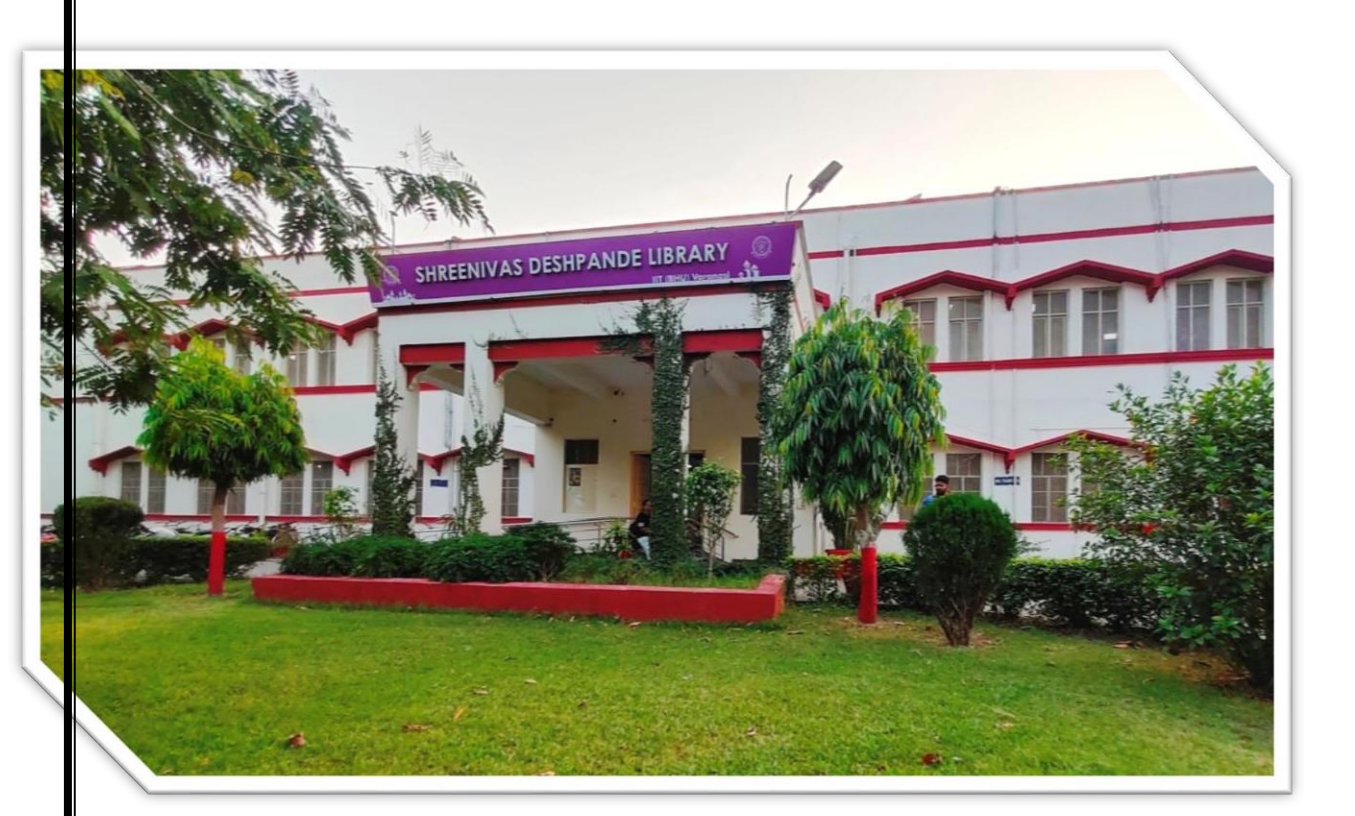

# USER MANUAL S.D. LIBRARY, IIT (BHU) VARANASI RESEARCH SUPPORT TOOL: OVERLEAF

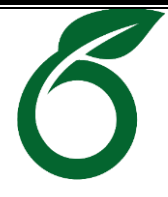

#### **Content Page:**

- 1. Introduction
- 2. Prerequisites
- 3. Step-by-Step Registration Process
- 4. Benefits of Institutional Subscription
- 5. Troubleshooting
- 6. Support and Assistance
- 7. Useful Links for Seamless Overleaf Usage
- 8. Basic Queries

#### 1. Introduction: About Overleaf

Overleaf is an online collaborative writing and publishing tool that makes the process of writing, editing, and publishing scientific documents much more straightforward. It is beneficial for researchers and students who work with LaTeX, a document preparation system widely used for technical and scientific documentation.

The Shreenivas Deshpande Library, IIT (BHU) Varanasi, has subscribed to Overleaf's institutional plan, allowing faculty and PhD students to access its premium features for free. This manual will guide you on registering and accessing Overleaf using your institutional email ID.

#### 2. Prerequisites

- An institutional email address (e.g., <u>yourusername@iitbhu.ac.in</u>) provided by IIT(BHU).
- A valid library membership is required. If you do not have one, please visit the library to obtain membership before proceeding.

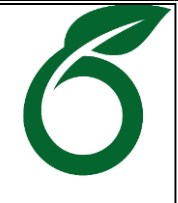

#### 3. Steps to Register on Overleaf via Institutional Subscription

**Step 1:** Visit the library and ask for an Overleaf subscription to the library staff, or send your subscription request to <u>libraryservices@iitbhu.ac.in</u> via your institutional email ID.

#### **Step 2: Verify Your Email**

• Check your institutional email inbox for a confirmation message from Overleaf.

| Overleaf                                                                                                    |
|----------------------------------------------------------------------------------------------------|
| Shreenivas Deshpande Library<br>( <u>deputylibrarian@itbhu.ac.in</u> ) has invited you to<br>join a group subscription on Overleaf<br>Hi,<br>Please click the button below to join the group subscription and enjoy the<br>benefits of an upgraded Overleaf account.                                                                                                    |
| If the button above does not appear, please copy and paste this link into your browser's address bar. <a href="https://www.overleaf.com/subscription/invites/8c00e6b7463c1b47cb060cd8d56399463afe2e148659f74828845401fd3a91bb/">https://www.overleaf.com/subscription/invites/8c00e6b7463c1b47cb060cd8d56399463afe2e148659f74828845401fd3a91bb/</a> Overleaf • https://www.overleaf.com |

#### **Step 3: Verification of the Link**

- Open the email and click the verification link to confirm your email address.
- Once verified, you'll be redirected to log in or directly to your Overleaf dashboard.

| R                              |                                                                                                    |                                                                                                    |
|--------------------------------|----------------------------------------------------------------------------------------------------|----------------------------------------------------------------------------------------------------|
| Overleat                       |                                                                                                    |                                                                                                    |
| Country on a second            | 6 My Paper on Astronomy and Computing                                                                               | G 🛄 🚺 🖓 Ab Review 👹 SI                                                                                                    |
| Create an account              | Code Editor Visual Editor → C Nemelters → B Z E Ω Ω O                                                               | C Recompile -                                                                                                    |
| Continue with Google           | Computational Techniques in Astronomy                                                                               |                                                                                                    |
|                                |                                                                                                    | Exploring the Nexus of Astronor                                                                                                    |
| (D) Continue with ORCID        | $rac{d}{dt} \left( rac{\partial \mathcal{L}}{\partial q_i}  ight) - rac{\partial \mathcal{L}}{\partial q_i} = 0$ | Dr. Austra Celestia Stat<br>Depresent d'inspirite. Socie                                                                                                    |
|                                |                                                                                                    | Million                                                                                                    |
| OR                             | Case Study: Image Analysis of Galactic Structures                                                                   | This paper delves tasks the indicate relationship between autonome and comp<br>on proceedings of research. A case relative proceeding, highlighting the applicat<br>The relative websites are applicate, an energy, and a data table to indicate the theorem bay on<br>Keywords. Astronomy & Computing, Autonomy, Computing, Interchanging                                                                                                    |
| Email                          | Henriets                                                                                                    | 1. Saturdanian                                                                                                    |
|                                |                                                                                                    | Automorp that comparing pairs for the submitted pairs of the<br>integration, with comparing the submitted pairs of the common. This paper<br>periods a comprehensive study of the common. This paper<br>periods a comprehensive study of the common affects of<br>these periods and the submitted pairs and the submitted pairs of the<br>pairs of the submitted pairs of the transitionance affects of<br>the submitted pairs of the transitionance affects of<br>the submitted pairs of the transitionance affects of<br>the submitted pairs of the submitted pairs of the submitted                                                      |
|                                |                                                                                                    | arreparting on autoreminal bounds.  3. Computational Techniques in Automousy.                                                                                                    |
| Password                       | and the second second second second second second second second second second second second second second second    | The opplication of comparisonal suchanges in summonly has<br>reconsistent data analysis, any data wanding. One<br>backbarned oparties capting the answer of comparisonal                                                                                                    |
| Ø                              |                                                                                                    | $d (\partial L) = \partial L$ (3.1 m)                                                                                                    |
|                                | May of the Millor Way Galaxy                                                                                        | $\frac{\partial dt}{\partial t} \left( \frac{\partial \dot{q}_i}{\partial \dot{q}_i} \right) - \frac{\partial q_i}{\partial q_i} = 0$ (5) for a state of the state of the state o |
| Create account                 | ■ galaxy-figure                                                                                                    | 3. Case Study: Image Analysis of Galactic Structures<br>4. Case.<br>To derivatives the practical application of comparational To ga                                                                                                    |
| OR                             | Galler                                                                                                    | to belog as a very move a case multi-involving the analysis of<br>galactic directory using advanced image proceeding algorithms. So wery<br>11. Anno Colombus                                                                                                    |
| Work/university single sign-on | Data Collection                                                                                                    | High-resolution temper of a galaxy wave obtained from space<br>bidecoper, capturing tensors death of the securities across<br>test of the constants.                                                                                                    |
| workdaniversity single sign-on |                                                                                                    | In the second second se                                                                     |
|                                | Image Processing Algorithms                                                                                         | Propose subsched at Annual of Conjunctional Annualities and Bore Annual                                                                                                    |

**Step 4:** Enter your institutional email ID (e.g. <u>yourusername@iitbhu.ac.in</u>) in the Email Section and create a password of your own (using a mix of Letters, Numbers and a special character of a minimum of 8 digits). {Remember the password that you have created since this password will be used for logging in to your Overleaf a/c}.

#### **Step 5: Access Premium Features**

- a) After completing the registration process, you will be automatically granted access to Overleaf's premium features under the institutional subscription.
- b) You can now create, edit, and collaborate on LaTeX documents with unlimited projects and advanced features.

|                                       |                          |                             |                              | K                                    |
|---------------------------------------|--------------------------|-----------------------------|------------------------------|--------------------------------------|
|                                       |                          |                             |                              |                                      |
|                                       |                          |                             |                              |                                      |
| ← → C º; overl                        | eaf.com/project          |                             |                              | ∞ ☆ ± 🛓                              |
| <b>Sverleaf</b>                       |                          |                             | Features & Benefits 🗸 T      | emplates Plans & Pricir              |
| New Project                           | All Projects             |                             | You're u                     | sing <mark>Overleaf Premium 🕕</mark> |
| All Projects                          | Q Search in all projects |                             |                              |                                      |
| Your Projects                         | Title                    | Owner                       | Last Modified $  ightarrow $ | Actions                              |
| Shared with you                       |                          | No projects                 |                              |                                      |
| Archived Projects<br>Trashed Projects |                          | Showing 0 out of 0 projects | i.                           |                                      |
| ORGANIZE TAGS                         |                          |                             |                              |                                      |
| + New Tag                             |                          |                             |                              |                                      |
|                                       |                          |                             |                              |                                      |
| 0 Q                                   |                          |                             |                              |                                      |
| DIGITAL SCIENCE                       |                          |                             |                              |                                      |

#### 4. Benefits of Institutional Subscription

Once registered through your institution, you'll enjoy:

- Real-time collaboration with unlimited collaborators.
- Full document history and version control.
- Advanced features like track changes and integrations (e.g., Dropbox, GitHub).
- No additional cost, as your institution covers the subscription.

#### 5. Troubleshooting

**Common Issues and Solutions** 

- Authentication Errors: Double-check your credentials. If the issue persists, contact the library staff.
- Email Not Received: Check your spam/junk folder. If the email is missing, request a new verification email from the library.

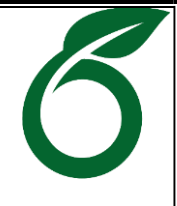

#### 6. Support and Assistance

If you encounter any issues during the registration process or while using Overleaf, please contact:

- Library Helpdesk: <a href="https://libraryservices@iitbhu.ac.in">libraryservices@iitbhu.ac.in</a>
- 7. Useful Links for Seamless Overleaf Usage:
- <u>https://www.overleaf.com/learn</u>
- Overleaf LaTeX tutorials: https://www.overleaf.com/learn/latex/Tutorials
- <u>https://www.overleaf.com/learn/how-to/Overleaf\_premium\_features</u>
- <u>https://www.overleaf.com/latex/templates</u>
- Keyboard Shortcuts:

| Windows 🎘/Linux                                  | Mac 🖨                  | Description                                                  |
|--------------------------------------------------|------------------------|--------------------------------------------------------------|
| Ctrl + D                                         | <mark>₭ +</mark> D     | Delete Current Line                                          |
| Ctrl + Space                                     | Ctrl + Space           | Advanced reference search;<br>activated in citation commands |
| Alt + Space                                      | ~ + Space              | e.g.                                                         |
| Ctrl +U                                          | Ctrl +U                | To Uppercase                                                 |
| Alt+Drag                                         | ¬= + Drag              | <b>Rectangular Selection</b>                                 |
| Ctrl + ↑ + C                                     | <mark>೫ + ↑ + C</mark> | Add comment in review panel                                  |
| Ctrl + .<br>Ctrl + S<br>Ctrl + Enter<br>(vim) :w | Ctrl + .               | Trigger Compilation                                          |

For more shortcut keys, click on the link given below: <u>https://www.overleaf.com/latex/templates/overleaf-keyboard-shortcuts/pphdnzrwmttk.pdf</u>

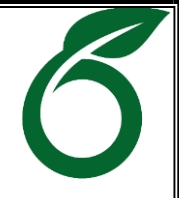

• LaTeX Command Sheet:

https://www.overleaf.com/latex/templates/a-quick-guide-tolatex/fghqpfgnxggz.pdf

8. Basic queries:

- All in One/Discovery/Remote access/
   OPAC: <u>https://iitbhu.lsdiscovery.in/home/dashboard</u>
   Please give your feedback: <u>Click here.</u>
- Request for call back <u>Clicks here.</u>
- Ask the Librarian: <u>Click here.</u>
- For more details, visit the Library website: <u>https://www.iitbhu.ac.in/cf/lib.</u>
- Feel free to contact us with any queries, email <u>libraryservices@iitbhu.ac.in</u>, or visit the library.

Please don't share your user ID and password with anyone.

## Thank You